## **Currency Status**

| 3 AMEL Nite (Expired: 5/31/2002) |     | AMEL       | ►    |           |
|----------------------------------|-----|------------|------|-----------|
| AMEL Day (Expired: 11/12/2002)   |     | ASEL       | ►    |           |
|                                  | 1   | ASES       | →    |           |
|                                  |     | CFI        | →    |           |
|                                  |     | Glider     | →    |           |
|                                  |     | Helicopter | →    |           |
| 🔟 View Currency Report           |     | IFR        | ►    |           |
| Currencies                       |     | My Test    | ►    | -         |
| History Events                   |     |            |      |           |
| 🕑 Currency 🛛 👼 Lookback          | CAP | 5 NUM IN   | JS 5 | 5/24/2004 |

Figure 1. Currency Popup Status

For instant information on currency status, click the Currency button on the status bar at the bottom of Logbook Pro. A popup menu will appear as shown above with instant view of currencies groups, currencies within each group and a color coded view of the status, including expiration dates. Currencies are calculated at the time the Currency button is clicked thereby providing the most up-to-date currency status.